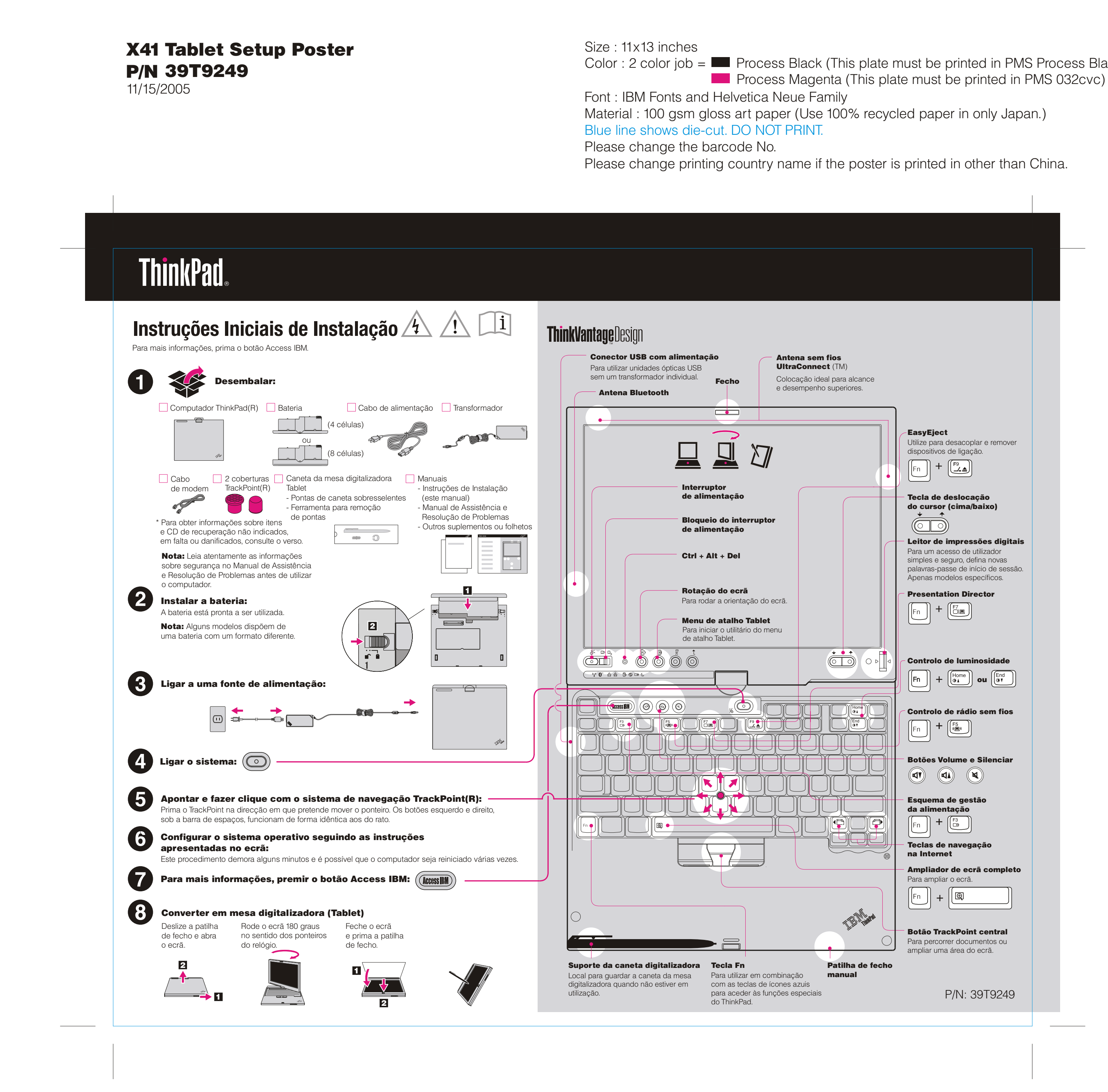

Color : 2 color job = Process Black (This plate must be printed in PMS Process Black C)

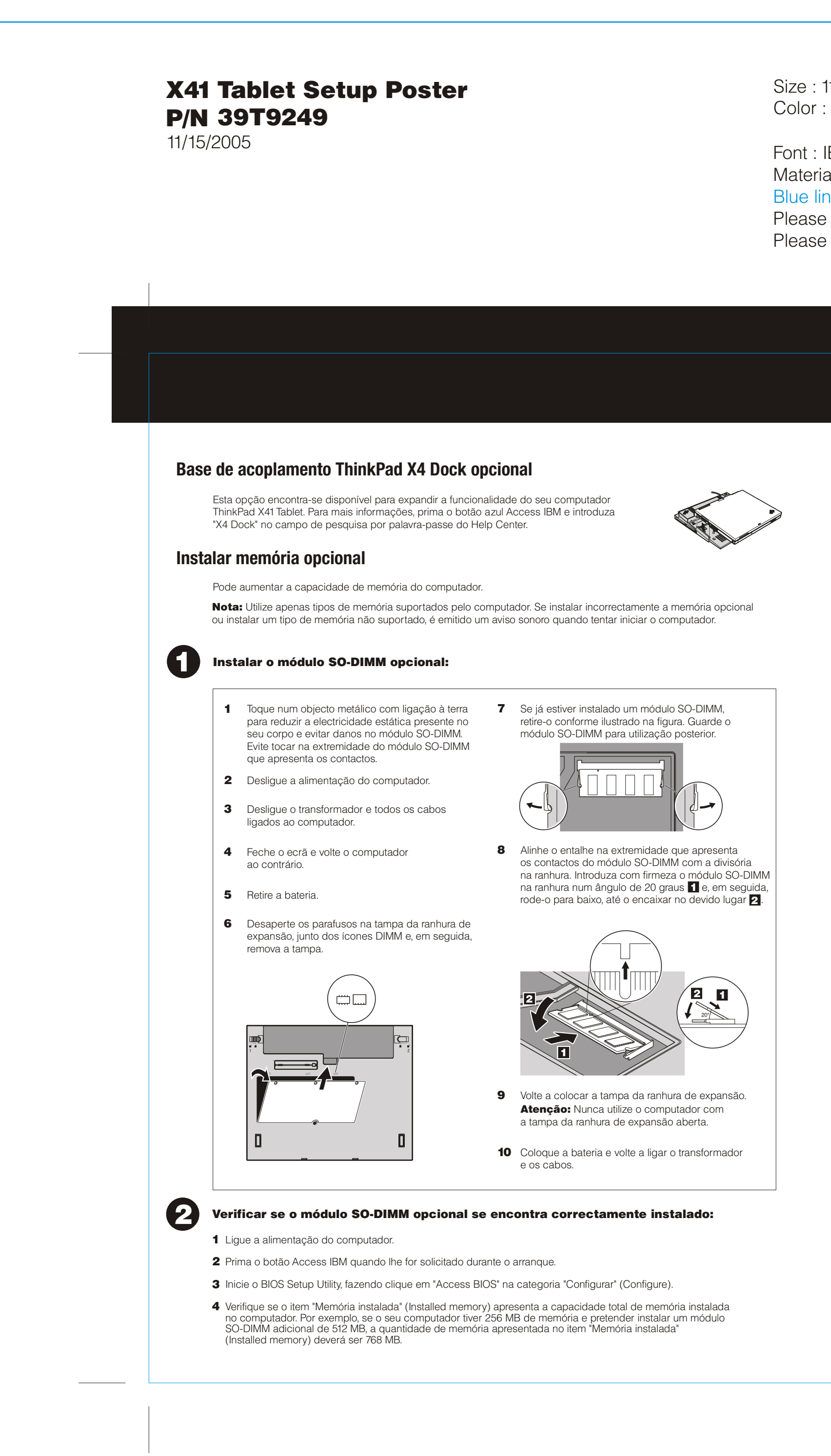

Size : 11x13 inches

Color : 2 color job = Process Black (This plate must be printed in PMS Process Black C) Process Magenta (This plate must be printed in PMS 032cvc)

Font : IBM Fonts and Helvetica Neue Family

Material : 100 gsm gloss art paper (Use 100% recycled paper in only Japan.)

Blue line shows die-cut. DO NOT PRINT.

Please change the barcode No.

Please change printing country name if poster is printed in other than China.

# **ThinkVantage**Technologies

Sempre que pretender, pode obter informações sobre ThinkVantage Technologies, premindo o botão azul Access IBM no teclado.

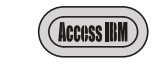

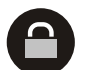

## Segurança

Alguns computadores ThinkPad têm um microcircuito de segurança incorporado. Para obter mais informações sobre como utilizar o software e activar o microcircuito, introduza "security chip" no campo de pesquisa por palavra-passe do Help Center.

Alguns computadores ThinkPad estão igualmente equipados com um leitor de impressões digitais. Para obter mais informações sobre o leitor, introduza "fingerprint reader" no campo de pesquisa por palavra-passe do Help Center.

## Ligações de acesso

Alguns computadores ThinkPad estão equipados com um adaptador de rede local (LAN) sem fios. Para obter mais informações sobre como configurar adaptadores de rede local sem fios e outros adaptadores de comunicações, nomeadamente as ligações com fios, introduza "Access Connections" no campo de pesquisa por palavra-chave do Help Center.

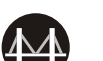

#### Migração

Pode mover os dados do computador antigo para o seu novo computador ThinkPad. Para obter informações sobre como utilizar software de migração de dados, introduza "migration" no campo de pesquisa por palavra-passe do Help Center.

#### Ajuda e Suporte

Para obter mais informações sobre Ajuda e Suporte, seleccione "Obter informações e ajuda" (Learn and get help) em Productivity Center, "Obter ajuda e suporte" (Get Help & Support) e, em seguida, abra o Help Center.

- \* Notas adicionais sobre a desembalagem:
- 1) Alguns modelos poderão incluir itens adicionais que não constem da lista.
- 2) Se faltar algum item ou estiver danificado, contacte a entidade a quem adquiriu o computador.
  3) Tudo o que é necessário para a recuperação de ficheiros e aplicações instalados de origem encontra-se no disco rígido, eliminando assim a necessidade de um CD de recuperação. Para obter mais informações, consulte a secção "Recuperar software pré-instalado" no Manual de Assistência e Resolução de Problemas.

| Nome:                                                                                                 |                           |
|----------------------------------------------------------------------------------------------------|---------------------------|
| Empresa:                                                                                              |                           |
| Modelo:                                                                                               |                           |
| Número de série:                                                                                      |                           |
| Serviço (empresa ou revendedor):                                                                      |                           |
| Sítio de suporte na Web:                                                                              |                           |
| Número de suporte:                                                                                    |                           |
|                                                                                                    |                           |
|                                                                                                    | Printed in China          |
| © Copyright Lenovo 2005                                                                               |                           |
| Portions Copyright International Business Machines Corporation 2005.<br>Todos os direitos reservados. | For Barcode Position Only |
| ThinkPad é uma marca comercial registada da Lenovo.<br>IBM é uma marca comercial da IBM Corp.         |                           |